# Nouveau Catalogue Fusionné des périodiques

### Mode d'emploi

G. THUREAU 08/02/2011

# Nouveau Catalogue Fusionné des périodiques

I) Interface d'interrogation et de consultation

II) Interface de modification

III) Interface de modification des données de l'annuaire

# Interface d'interrogation et de consultation

Rechercher un périodique

Consulter la liste des bibliothèques

# Rechercher un périodique (1)

- Recherche par le titre
- Recherche par l'ISSN

| -                                   |                                              |                                                                                                 |                                                                                |                                                                         | Connexid                   |
|-------------------------------------|----------------------------------------------|-------------------------------------------------------------------------------------------------|--------------------------------------------------------------------------------|-------------------------------------------------------------------------|----------------------------|
| RECHERCHE                           | BIBLIOTHÈQUES                                | PORTAIL DOCUMENTAIRE MATHÉMATIQUE                                                               | CELLULE MATHDOC                                                                |                                                                         |                            |
| envenue s                           | ur le catalog                                | ue fusionné des périodique                                                                      | s de mathématiques                                                             |                                                                         |                            |
| interface, cons                     | stituée par la <u>Cellule</u>                | MathDoc, vous permet de chercher des pé                                                         | riodiques (papiers et électroniques)                                           | présents dans les bibliothèques d                                       | lu                         |
| au National des                     | s Bibliothèques de N                         | lathématiques et de consulter les états de c                                                    | ollections correspondants.                                                     |                                                                         |                            |
| recherches peuv<br>ronique). Vous r | vent s'effectuer par r<br>pouvez également c | nots du titre ou par ISSN, en limitant éventu<br>onsulter la liste des bibliothèques participar | iellement les résultats à certaines bi<br>ites à ce cataloque fusionné et accé | ibliothèques ou au support (papiei<br>der directement à leurs cataloque | r ou<br>es en cliquant sur |
| let "Bibliothèque                   | es".                                         | · · · · · · · · · · · · · · · · · · ·                                                           |                                                                                |                                                                         |                            |
| 3414 périodique                     | es localisés                                 |                                                                                                 |                                                                                |                                                                         |                            |
|                                     |                                              |                                                                                                 |                                                                                |                                                                         |                            |
| chercher un pé                      | riodique                                     |                                                                                                 |                                                                                |                                                                         |                            |
| Votre recherche                     | e 🚺 ————                                     |                                                                                                 |                                                                                |                                                                         |                            |
|                                     |                                              |                                                                                                 |                                                                                |                                                                         |                            |
|                                     |                                              |                                                                                                 | e par                                                                          |                                                                         |                            |
| Ex: rendiconti palerm               | no ou 0003-486X                              |                                                                                                 |                                                                                |                                                                         |                            |
| Affiner la reche                    | rche                                         |                                                                                                 |                                                                                |                                                                         |                            |
|                                     | (                                            |                                                                                                 |                                                                                |                                                                         |                            |
| Bibli                               | iothèque TOUTES                              | •                                                                                               |                                                                                |                                                                         |                            |
|                                     | Support Tous                                 | •                                                                                               |                                                                                |                                                                         |                            |
|                                     | Localisé 🖂                                   |                                                                                                 |                                                                                |                                                                         |                            |
|                                     |                                              |                                                                                                 |                                                                                |                                                                         |                            |
| Collections                         |                                              |                                                                                                 |                                                                                |                                                                         |                            |

# Rechercher un périodique (2)

- Nouveauté :
- les options de recherche (localisation, accès)

### Affichage dans une liste de résultats :

#### 6. Acta Mathematica [0001-5962]

#### En bibliothèque

1882 - Vivant

Publication

Angers, BNF, Besançon, Bordeaux, Cergy, Dijon, Grenoble [IF], INIST, Lille [BIBMATH], Marseille [CIRM], Marseille [CMI], Montpellier, Nancy [IECN], Nantes [CRDM], Nice [J.A.D.], Orsay [BMO], Paris [ENS], Paris [IHP], Paris [Jussieu], Poitiers, Rennes [IRMAR], Strasbourg [IRMA], Toulouse, Versailles [UVSQ], Villetaneuse [paris13].

#### En ligne

Informations Articles récents (Filtrage IP) Articles récents (Login bibliosciences)

### • <u>Exemples</u>

# Rechercher un périodique (3)

- Affichage de la notice (les +) :
- la date de mise à jour de la notice
- Détails : l'état physique des collections
- le lien vers les coordonnées des bibliothèques

Mélanges de philosophie et de mathématique de la Société royale de Turin [1120-1517]

#### Notice :

Identifiant interne : 8324 Chercher aussi ce journal dans le <u>SUDOC</u>

#### Collections en bibliothèque :

| Bibliotheque      | Etat de Collection            | Lacunes | Dernière mise à jour | Détails   |
|-------------------|-------------------------------|---------|----------------------|-----------|
| Paris [ENS]       | 2/1760 - 5/1773               | Aucune  | NC                   | > Détails |
| Strasbourg [IRMA] | Vol. 2 (1760) - Vol. 5 (1773) | Aucune  | 2011-02-03 10:08:18  | v Détails |

- · Etat physique : Moyen
- Métrage : 0.26 m linéaire
- Reliure : Oui
  - <u>Exemple</u>

# Consulter la liste des bibliothèques (1)

- Pour chaque bibliothèque :
- les détails d'ordre pratique (coordonnées, Mel PEB)
- le site Web
- la liste des périodiques

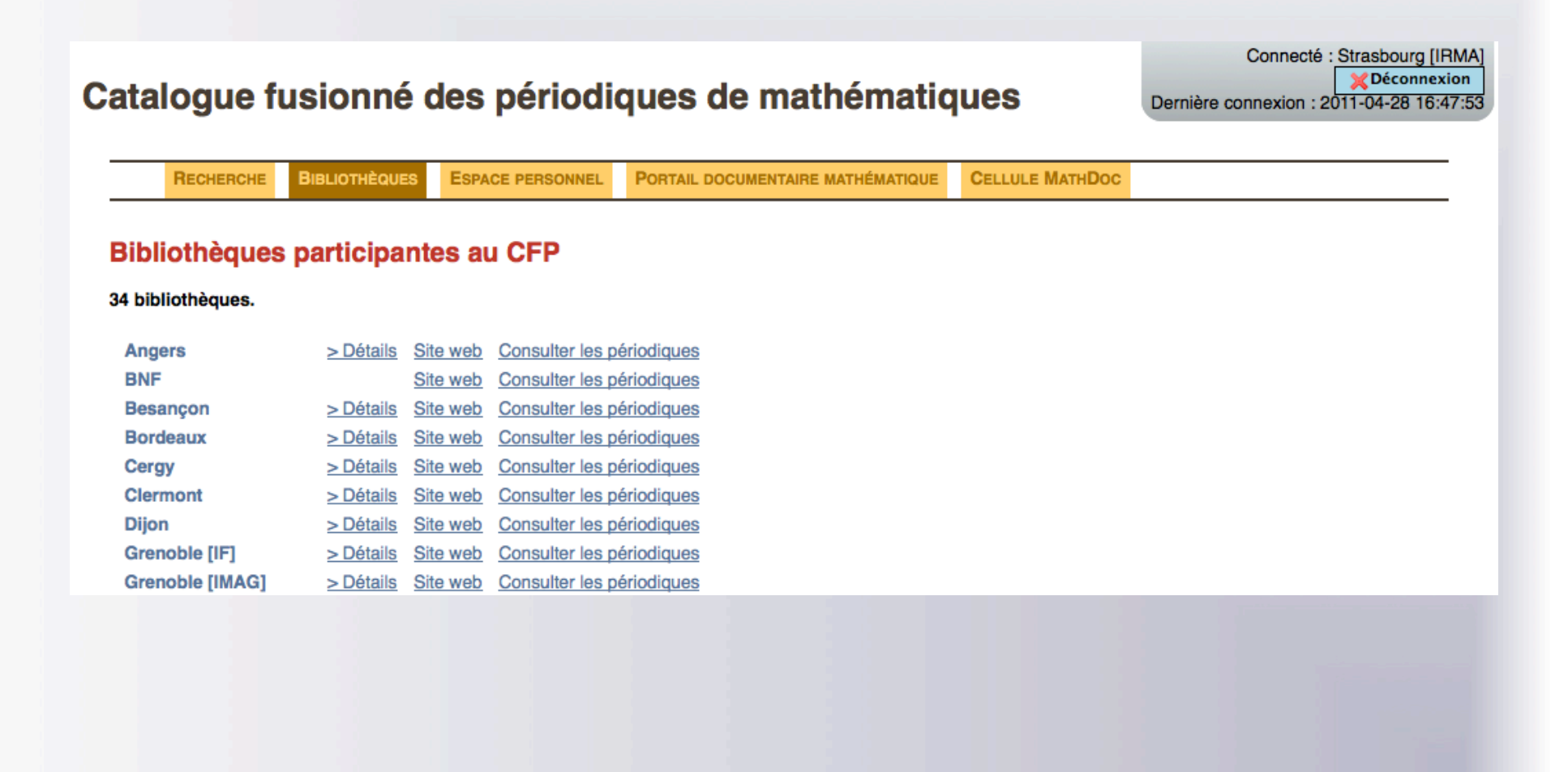

# Consulter la liste des bibliothèques (2)

- <u>Détails</u> : 1 exemple
- Nom : Strasbourg Bib. Math.
- Affiliation : Université de Strasbourg, UFR de Mathématique et d'Informatique Institut de Recherche Mathématique Avancée (IRMA)
- Adresse : 7, rue René Descartes, 67084 Strasbourg Cédex
- Tel : 03 68 85 01 85
- Fax: 03 68 85 03 28
- Mail : perio@math.unistra.fr
- Bibliothécaire : Christine Disdier
- Responsable scientifique : Norbert Schappacher
- Mel PEB : pret-inter@math.unistra.fr
- Tel PEB : 03.68.85.02.51
- Dernière MAJ du fond : 28/04/2011 16:49:33

Nouveautés : les données PEB (Mel/Responsable/Tel)

Ces données sont modifiables cf. partie III

# Consulter la liste des bibliothèques (3)

• L'export d'une liste de périodiques : 1 exemple

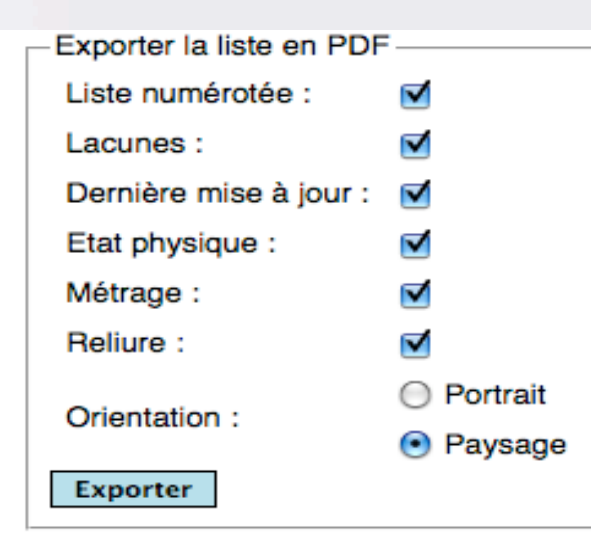

#### Exporter en .csv (Excel)

Pour importer ce fichier dans Excel, suivez les instructions de ce tutoriel.

| Acta Mathematica Sinica, New Series                                             | /14, 1998/                        | Aucune | NC | 0 NC | NC |
|---------------------------------------------------------------------------------|-----------------------------------|--------|----|------|----|
| Acta mathematica Sinica. English series (Print)                                 | 15, 1999 ->                       | Aucune | NC | 0 NC | NC |
| Acta mathematica Vietnamica                                                     | 1, 1976 ->                        | Aucune | NC | 0 NC | NC |
| Acta scientiarum mathematicarum                                                 | 10, 1941 - 31, 1970 ; 37, 1975 -> | Aucune | NC | 0 NC | NC |
| Acta scientiarum vietnamicarum. Sectio scientiarum mathematicarum et physicarum | nŰ7, 1971 - nŰ9/10, 1974          | Aucune | NC | 0 NC | NC |
| Advances in applied mathematics                                                 | 1, 1980 ->                        | Aucune | NC | 0 NC | NC |
| Advances in Applied Probability                                                 | 1, 1969 ->                        | Aucune | NC | 0 NC | NC |
| Advances in differential equations                                              | 1, 1996                           | Aucune | NC | 0 NC | NC |

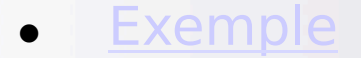

# Interface de modification

Accéder à son espace personnel

Saisie des états de collection

Ajouter une ressource électronique libre

Supprimer un titre de sa collection

Ajouter un titre dans sa collection

# Accéder à son espace personnel

### Catalogue fusionné des périodiques de mathématiques

| Nom d'utilisateur : |           |
|---------------------|-----------|
| Mot de passe :      |           |
|                     | Connexion |

RECHERCHE BIBLIOTHÈQUES PORTAIL DOCUMENTAIRE MATHÉMATIQUE CELLULE MATHDOC

#### Bienvenue sur le catalogue fusionné des périodiques de mathématiques

Cette interface, constituée par la <u>Cellule MathDoc</u>, vous permet de chercher des périodiques (papiers et électroniques) présents dans les bibliothèques du <u>Réseau National des Bibliothèques de Mathématiques</u> et de consulter les états de collections correspondants.

Les recherches peuvent s'effectuer par mots du titre ou par ISSN, en limitant éventuellement les résultats à certaines bibliothèques ou au support (papier ou électronique). Vous pouvez également consulter la liste des bibliothèques participantes à ce catalogue fusionné et accéder directement à leurs catalogues en cliquant sur l'onglet "Bibliothèques".

3414 périodiques localisés

# Saisie des états de collection (1)

### Modifier l'état du périodique

| Strasbourg [IHMA] : Acta Mathematica [0001-5962]                                                                                                    |         |
|----------------------------------------------------------------------------------------------------|---------|
| Collection Lacunes Etat physique Vérification                                                                                                    |         |
| Sequences et numéros isolés de collection :                                                                                                    |         |
| Ancien état 🚺 : Vol. 1 (1882) - Vol. 58 (1932) ; Vol. 62 (1933) - Vol. 122 (1969) ; Vol. 125 (1970) ->                                                                                                    |         |
| Pôle de conservation ():         Etat de collection ():         1.       Vol. 1 (1882) - Vol. 58 (1932) ()         2.       Vol. 62 (1933) - Vol. 122 (1969) ()         3.       Vol. 125 (1970) ->         >       Ajouter une séguence |         |
| >> + Ajouter une sequence I + Ajouter un numero Isole                                                                                                    |         |
| X Annuler Précédent                                                                                                    | Suivant |

# Saisie des états de collection (2)

• Saisie des lacunes

| Collection Lacunes Etat physique Vérification<br>Séquences et numéros isolés de lacunes : |         |
|-------------------------------------------------------------------------------------------|---------|
| Anciennes lacunes 💴 : ()                                                                  |         |
| Lacunes 🚺 :                                                                               |         |
| 1. 🜔 0 🕞 📑                                                                                |         |
| >><br>Ajouter une séquence l 🗧 Ajouter un numéro isolé                                    |         |
| Annuler Précédent                                                                         | Suivant |

### Saisie des états de collection (3)

### • Etat physique (reliure)

### Modifier l'état du périodique

Strasbourg [IRMA] : Acta Mathematica [0001-5962]

| Collection Lacunes Etat physique Vérification         |       |
|-------------------------------------------------------|-------|
| Etat physique :                                       |       |
| Ancien état physique 🚺 : Bon                          |       |
| Etat physique global : Bon<br>Reliure : Partielle     |       |
| Métrage 🚺 : 4.5 m linéaire                            |       |
| Cote 🚺 : Z 4                                          |       |
| Exceptions à l'état physique global 🚺 :               |       |
| >> 💿 Ajouter une séquence 丨 💿 Ajouter un numéro isolé |       |
| Annuler Précédent Su                                  | ivant |

### Saisie des états de collection (4)

### Vérification

### Modifier l'état du périodique

#### Strasbourg [IRMA] : Acta Mathematica [0001-5962]

| Contrôle event enregistres                                                                                                    | Etat physique Vérification                                                                                                    |         |
|----------------------------------------------------------------------------------------------------|----------------------------------------------------------------------------------------------------|---------|
| Ancien état de collection :<br>Etat de collection :<br>Anciennes lacunes :<br>Lacunes :<br>Ancien état physique :<br>Etat physique :<br>Reliure :<br>Métrage :<br>Cote :<br>Pôle de conservation : | Vol. 1 (1882) - Vol. 57-58 (1931-32) ; Vol. 61-62 (1933) - Vol. 122 (1969) ; Vol. 125 (1970) -><br>Vol. 1 (1882) - Vol. 57-58 (1931-32) ; Vol. 61-62 (1933) - Vol. 122 (1969) ; Vol. 125 (1970) -><br>Vol. 59 (1932) - Vol. 60 (1933) ; Vol. 123 (1969) - Vol. 124 (1970)<br>Vol. 59 (1932) - Vol. 60 (1933) ; Vol. 123 (1969) - Vol. 124 (1970)<br>Bon<br>Bon<br>Partielle<br>4.5 m linéaire<br>Z 4 |         |
| Annuler                                                                                                    | Précédent                                                                                                    | Valider |

 $\bullet$ 

<u>Exemple</u>

# Ajouter une ressource électronique libre

### Ajout de lien à la base de données

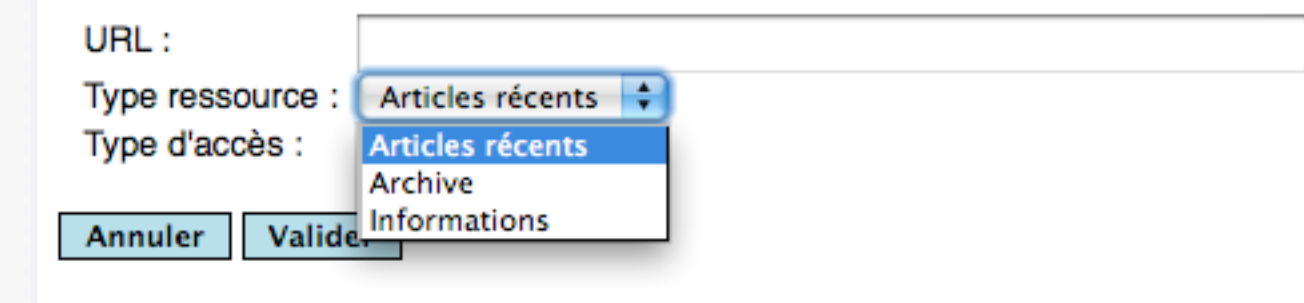

• <u>Exemple</u>

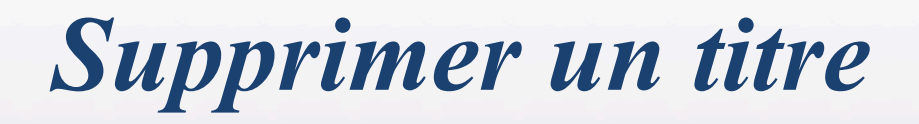

#### Quarterly journal of pure and applied mathematics [ISSN inconnu]

#### Notice :

| Identifiant interne : | 7870                                                                                              |
|-----------------------|---------------------------------------------------------------------------------------------------|
| Pays Publication :    | XX                                                                                                |
| Ville Publication :   | Grande-Bretagne,Londres                                                                           |
| Numero Ccn :          | 0102/9592                                                                                         |
| Suite De :            | Cambridge and Dublin mathematical journal [ISSN inconnu]                                          |
| Devient :             | (The) Quarterly journal of mathematics par fusion avec : Messengers of mathematics [ISSN inconnu] |
| Titre Propre :        | Quarterly journal of pure and applied mathematics                                                 |
| Chercher aussi ce iou | Irnal dans le SUDOC                                                                               |

#### Collections en bibliothèque :

| Bibliotheque      | Etat de Collection              | Lacunes | Dernière mise à jour | Détails   | Modifications      |
|-------------------|---------------------------------|---------|----------------------|-----------|--------------------|
| Bordeaux          | 1 (1857) ->                     | Aucune  | NC                   | > Détails |                    |
| Grenoble [IF]     | vol. 1 (1857) – vol. 50 (1927). | Aucune  | NC                   | > Détails |                    |
| Strasbourg [IRMA] | Vol. 1 (1857) - Vol. 50 (1927)  | Aucune  | 2011-01-26 15:43:32  | > Détails | Modifier Supprimer |

Ajouter un lien vers une ressource électronique LIBRE

# Ajouter un titre dans sa collection (1)

- Préalable : rechercher le titre dans toute la base (option de recherche sur "Tous")
- 2 cas de figure :
  1) le titre existe dans la base :

Ajouter ce titre à ma bibliothèque

2) le titre est absent :

Ajouter un périodique à la base de données

# Ajouter un titre dans sa collection (2)

### Cas n° 1 : le titre existe

(The) Quarterly journal of pure and applied mathematics [ISSN inconnu]

Notice :

#### Notice en attente de validation

Identifiant interne : 7758 Dernière mise à jour de la notice : 08/04/2011 13:40:04

Chercher aussi ce journal dans le <u>SUDOC</u>

Ajouter ce titre à ma bibliothèque (Strasbourg [IRMA])

Ajouter un lien externe d'informations ou vers une collection en ligne LIBRE

# Ajouter un titre dans sa collection (3)

### Cas n° 2 : le titre est absent

### Ajout de périodique à la base de données

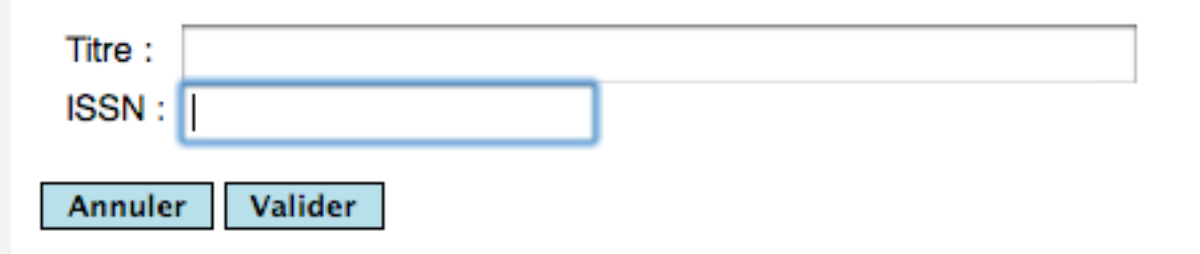

# Interface de modification des données de l'annuaire

Accéder à son espace personnel

Modification des données

Modification des données

#### Mise à jour de l'annuaire MATHDOC des bibliothèques

| Seprecated. Function set_magic_quotes_function() | is deprecated in /nome/nttpu/ntmi/CFDD/php/viyEdit/php/viyEdit/ci          |  |
|--------------------------------------------------|----------------------------------------------------------------------------|--|
| Cle                                              | 41                                                                         |  |
| Nom                                              | Bibliothèque de Mathématique                                               |  |
| Alias                                            | Strasbourg - Bib. Math.                                                    |  |
| RNBM                                             | 0 ;                                                                        |  |
| Cle univs                                        | Université de Strasbourg                                                   |  |
| Dept                                             | UFR de Mathématique et d'Informatique - Institut de Recherche Mathématique |  |
| Adr                                              | 7, rue René Descartes                                                      |  |
| Bp                                               |                                                                            |  |
| Ville                                            | Strasbourg                                                                 |  |
| Codepostale                                      | 67084                                                                      |  |
| Cedex                                            | Cédex                                                                      |  |
| Tel bib                                          | 03 68 85 01 85                                                             |  |
| Tel pret                                         |                                                                            |  |
| Fax                                              | 03 68 85 03 28                                                             |  |
| Bibliothecaire                                   | Christine Disdier                                                          |  |
| Mel bibliothecaire                               | christine.disdier@math.unistra.fr                                          |  |
| Resp scient                                      | Norbert Schappacher                                                        |  |
| Mel resp scient                                  | schappacher@math.unistra.fr                                                |  |
| Responsable PEB                                  |                                                                            |  |
| Mel responsable PEB                              | pret-inter@math.unistra.fr                                                 |  |
| Notes                                            |                                                                            |  |
| Url web                                          | www-irma.u-strasbg.fr/                                                     |  |

- Nom : Strasbourg Bib. Math.
  Affiliation : Université de Strasbourg, UFR de Mathématique et d'Informatique Institut de Recherche Mathématique Avancée (IRMA)
  Adresse : 7, rue René Descartes, 67084 Strasbourg Cédex
- Tel: 03 68 85 01 85
- Fax: 03 68 85 03 28
- Mail : perio@math.unistra.fr
- · Bibliothécaire : Christine Disdier
- Responsable scientifique : Norbert Schappacher
  Mel PEB : pret-inter@math.unistra.fr
  Tel PEB : 03.68.85.02.51

- Dernière MAJ du fond : 28/04/2011 16:49:33